## How to Release Your Print Job at a PaperCut Printer

-At the Welcome Screen on the device, authenticate by touching your Yale badge to the Prox card reader (pictured below).

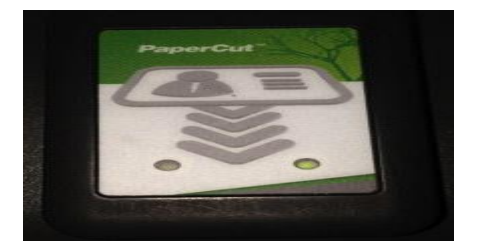

-You can also authenticate by typing your Netid and Password on the device touchscreen keyboard and clicking Login button.

| Welcome               | YPPS                                  |             |
|-----------------------|---------------------------------------|-------------|
| Malazza               |                                       |             |
| To continue, swipe yo | wur authentication card or enter your | login det . |
| 1                     | Username                              |             |
|                       | Password                              |             |
|                       |                                       | Login       |
| Chosentral art v21565 |                                       | Abdel       |

-To print all the jobs in the queue, press the 'Print All' button. To print one job, touch the job on the screen.

| Held Print Jobs            | PS L      |
|----------------------------|-----------|
| Document name              | 1 Pages   |
| Microsoft Word - Test.docx | T 1       |
|                            |           |
|                            |           |
|                            |           |
|                            |           |
| Use Device Functions       | Print All |
| and HE willies             |           |
|                            |           |

-Press the Print button to print the job. Press the 'Cancel Job' button to cancel the job.

| Print job details: |                            |  |
|--------------------|----------------------------|--|
| Document:          | Microsoft Word - Test.docx |  |
| Time:              | 3:10 PM                    |  |
| Pages:             | 1                          |  |
| Printed by:        | amf59                      |  |
| Client:            | 172 .149.101               |  |
| Print              | Cancel Job                 |  |
| 11 mil             | cancer bob                 |  |